# Hobsons Connect User Training For <u>Program Directors and Key Staff</u>

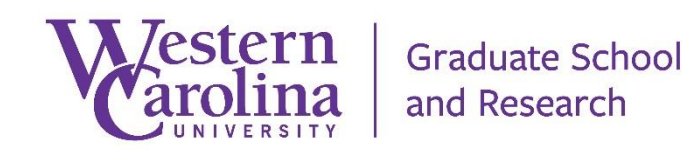

Hobsons Product Training - Connect - C.R.M. | Customer Relationship Management – Table of Contents

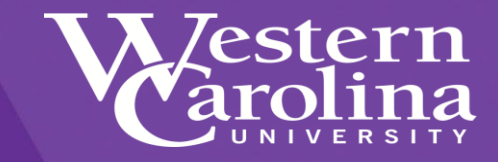

#### **Table of Contents**

| Introduction       | 3       |
|--------------------|---------|
| <u>Overview</u>    | 4 - 5   |
| Logging In         | 6       |
| Navigate the C.R.M | 7       |
| Types of Access    | 8       |
| Contacts Module    | 9 - 14  |
| Reports Module     | 15 - 23 |

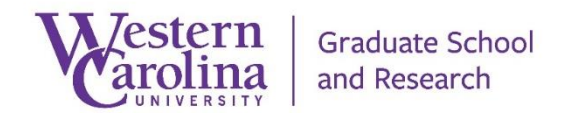

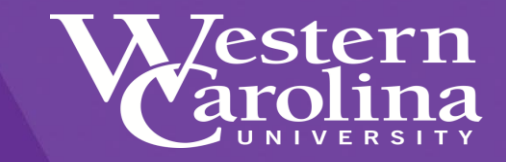

# **Introduction**

The Graduate School currently uses several software systems to manage the Graduate School prospect management and admissions processes. These tools are available to Program Directors and Key Staff members, to easily support their prospects and applicants.

Access can be granted to Program Directors and Key Staff members for these systems by accessing <u>http://gradaccess.wcu.edu</u>.

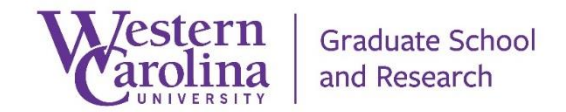

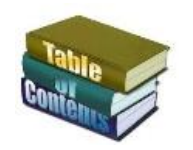

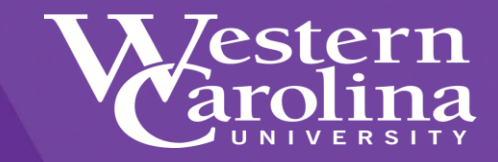

## Hobsons Connect

Hobsons Connect is the software platform used by Graduate School to manage prospects and applicants. Functionality includes:

- Automated Communication Plans
- Automated Reporting
- Dashboard Reporting
- Prospect and/or applicant VIP Personal Web Portal for information gathering and application status updates.

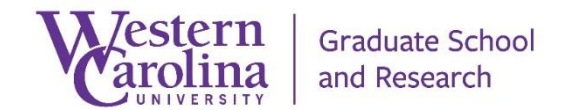

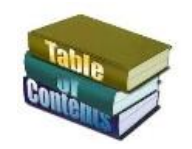

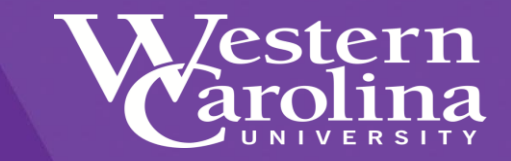

#### Hobsons Connect and ApplyYourself

Hobsons Connect and Hobsons ApplyYourself are integrated with each other. ApplyYourself sends application data to Connect on a regular basis.

Connect does not send information to ApplyYourself

Applicant information held within ApplyYourself is available in Connect for communication and reporting purposes.

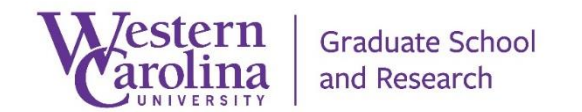

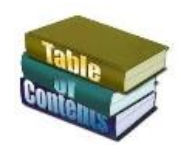

Hobsons Product Training - Connect - C.R.M. | Customer Relationship Management - Logging into Connect / ApplyYourself

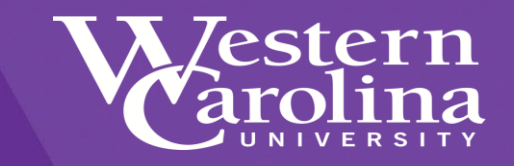

Log into Hobsons Connect and ApplyYourself

#### Since Connect and ApplyYourself is integrated, when you log in access to both systems are granted. Access to log into Connect is <u>http://gradcrm./wcu.edu</u>.

- Your password will expire every 30 days
- Your password mush have a special character
- Graduate School is unable to reset your password
- Please use the Reset Password link.

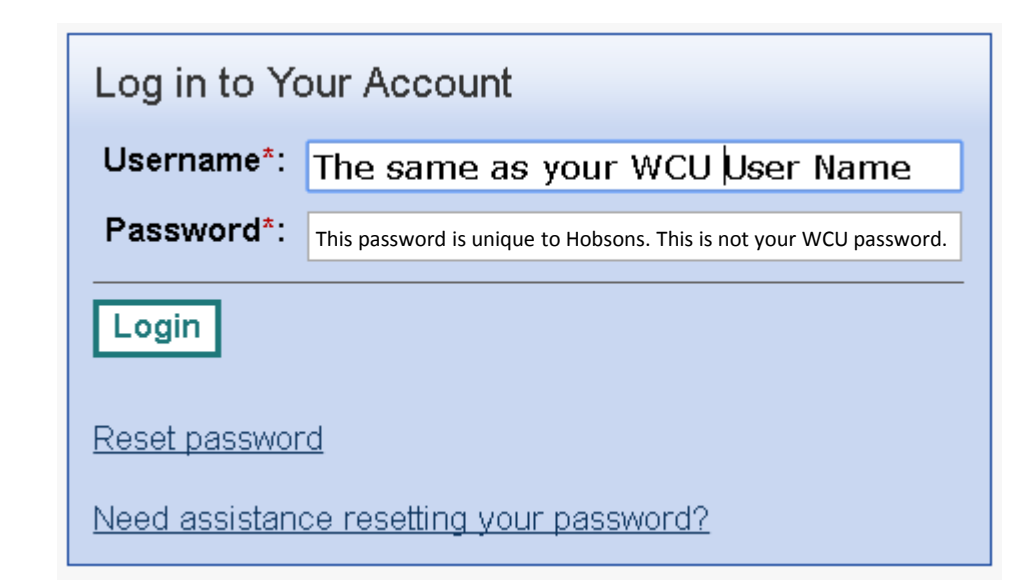

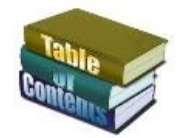

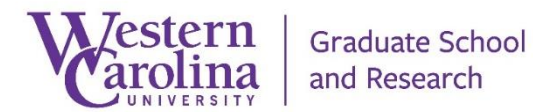

Hobsons Product Training - Connect - C.R.M. | Customer Relationship Management - Navigate the Connect C.R.M.

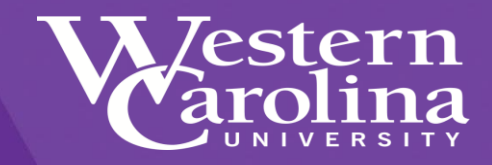

#### Welcome Screen

When you log into Connect, you will be placed within the Connect C.R.M. by default. If you are a current ApplyYourself user, you can still access the applications from Connect.

NOTE: ApplyYourself is only available for Power Users.

If you need access to ApplyYourself, contact Graduate School at 828-227-7398.

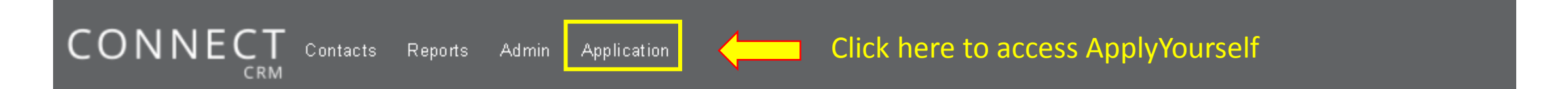

#### Welcome Message

Contact our Client Solutions team for assistance. We are open 8am to 8pm EST via phone, email, or through Compass our online community.

- Compass: You can access and request an account for Compass by visiting http://hobsons.force.com/compass.
- By email: <u>clientsupport@hobsons.com</u>
- By phone: 888-517-6460

Your School's client id is : wcugrad. Please reference this ID when contacting Support in addition to a description of your request or question.

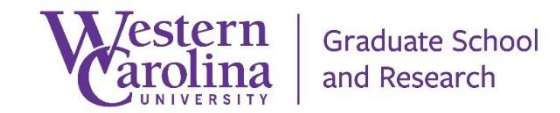

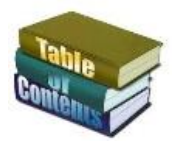

Hobsons Product Training - Connect - C.R.M. | Customer Relationship Management - Types of access granted

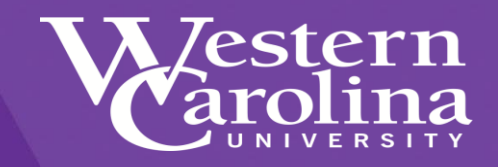

## **Types of Access**

At the top of the Connect screen, there are several tabs or links to access the various modules of Connect. You will only need to learn how to search for your contacts and/or review your dashboard reports.

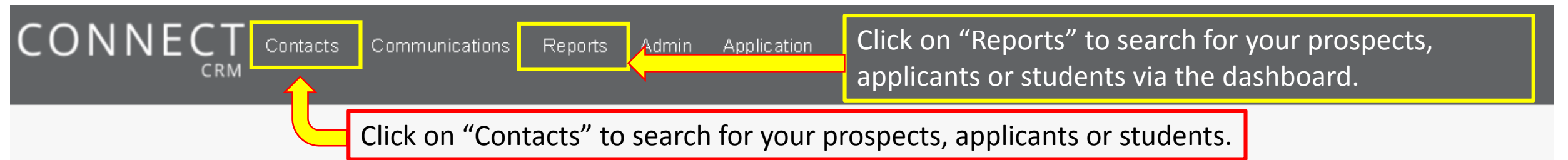

#### Welcome Message

Contact our Client Solutions team for assistance. We are open 8am to 8pm EST via phone, email, or through Compass our online community.

- Compass: You can access and request an account for Compass by visiting <u>http://hobsons.force.com/compass</u>.
- By email: <a href="mailto:clientsupport@hobsons.com">clientsupport@hobsons.com</a>
- By phone: 888-517-6460

Your School's client id is : wcugrad. Please reference this ID when contacting Support in addition to a description of your request or question.

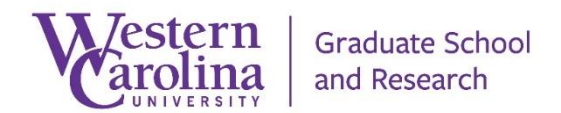

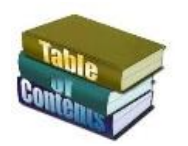

## Hobsons Product Training - Connect - C.R.M. | Customer Relationship Management - Access the "Contacts" module

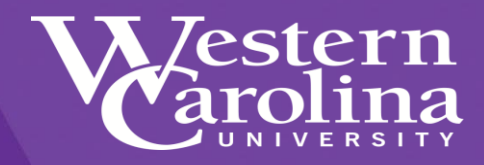

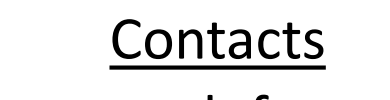

You can search for prospect, in-process and submitted applicants and students in Connect.

The search results can provide you with contact information from Connect and ApplyYourself

Click on "Search" to look for your prospects, applicants or students.

| k on "Contac           | cts" to search for your prospects, applicants or students |
|------------------------|-----------------------------------------------------------|
| CONNE                  | Contacts Reports Admin Application                        |
| Overview               |                                                           |
| Dashboard              | Contacts Overview                                         |
| Contacts               | This Module is where you manage your contacts. Th         |
| Search/New             | report jobs to create export files in various formats.    |
| Suspect Duplica        | tes                                                       |
| Bulk Edit              | What would you like to do today?                          |
| Bulk Delete            | 1. <u>View Contact's Dashboard</u>                        |
| <b>Contact Filters</b> | 2. <u>Manage Contacts</u>                                 |
| New Standard Fi        | Iter 3. <u>Manage Contact Filters</u>                     |
| Manage                 |                                                           |

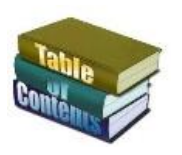

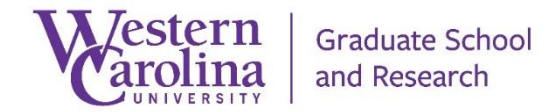

## Hobsons Product Training - Connect - C.R.M. | Customer Relationship Management - Search the "Contacts" module

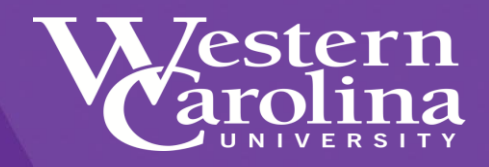

Click on the "Search"

or bottom of the screen

button at the top

#### Searching for Contacts

When searching for prospects, in-process and submitted applicants and students in Connect, you can only search using certain fields.

You can search by the following:

- First Name
- Last Name
- Email Address

You can also search by

- Applicant Client ID = ApplyYourself ID
  - Banner ID = 920 Number
  - Login = VIP and/or AY User Name

#### EXAMPLE – Last Name = Application

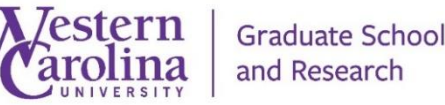

| Search Save                   | Save and New        |                                              |  |  |
|-------------------------------|---------------------|----------------------------------------------|--|--|
| <sup>®</sup> Use exact search |                     | Remember to un-check this box when searching |  |  |
|                               | ID:                 |                                              |  |  |
| Appli                         | cant Client ID:     |                                              |  |  |
| )                             | Banner ID:          |                                              |  |  |
|                               | Login:              |                                              |  |  |
| $\overline{}$                 | Prefix:             | Select One 🔻                                 |  |  |
| Select the                    | First Name:         |                                              |  |  |
| field(s)                      | eld(S) Middle Name: |                                              |  |  |
| to search                     | Last Name:          | Application                                  |  |  |
| by                            | Suffix:             | Select One 🔻                                 |  |  |
|                               | PO Present 1:       |                                              |  |  |
|                               | PO Present 2:       |                                              |  |  |
| c                             | ity Present 1:      |                                              |  |  |
| Sta                           | ate Present 1:      | Select One 🔹                                 |  |  |
|                               | Zip Present 1:      |                                              |  |  |
| Prese                         | nt NC County:       |                                              |  |  |
| Country                       | of Citizenship:     | Select One                                   |  |  |
|                               | E-mail:             |                                              |  |  |
|                               |                     |                                              |  |  |

Search for Contacts

Mode

Search New

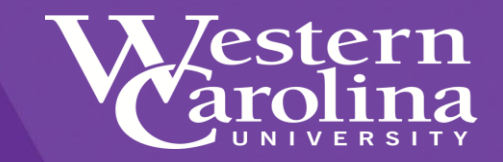

#### Contact Search Results

- The contact search results provides you with the data from the fields established within the contacts navigator.
- The contacts navigator can be customized to provide the specific results you are looking for.
- Click on the "ID" link to view the contacts information

| Search Res            | Salts                                                                       |        |                    |              |                     |              |                |             |            |                      |                                |                                    | <u>Customize</u> |
|-----------------------|-----------------------------------------------------------------------------|--------|--------------------|--------------|---------------------|--------------|----------------|-------------|------------|----------------------|--------------------------------|------------------------------------|------------------|
| Auto-Merge            | New Contact New Search Delete                                               |        |                    |              |                     |              |                |             | e          |                      |                                |                                    |                  |
| 📢 🖣 Page 1            | I of 1 Go Displaying: 1 to 1 of 1 Items/page: 25 50 100                     |        |                    |              |                     |              |                |             |            |                      |                                |                                    |                  |
| Action                | Bar                                                                         | ner ID | Created            | Created Date | Applicant Client ID | <u>Login</u> | Submitted Date | Last Name   | First Name | <u>E-mail</u>        | Catamount Email                | Program 🔺                          | Concentr         |
| E <u>dit</u> <u>6</u> | 1 920                                                                       | 23456  | 12/12/2013 4:53 PM | 9/11/2012    | 5514279             | ncp13cer     | 2/16/2017      | Application | Practice   | dpstrickland@wcu.edu | dpstrickland@catamount.wcu.edu | Gerontology Certificate - Distance | No Conce         |
| Last generated on     | Last generated on Mon May 01 2017 11:52:40 GMT-0400 (Eastern Daylight Time) |        |                    |              |                     |              |                |             |            |                      |                                |                                    |                  |

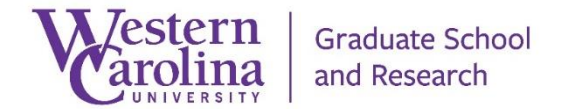

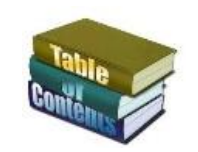

#### Hobsons Product Training - Connect - C.R.M. | Customer Relationship Management - Navigating the Contacts search results

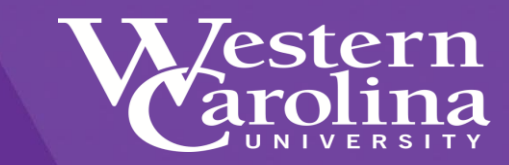

Applicant Client ID: Banner ID: Login: Prefix: First Name: Middle Name: Last Name: Suffix: Mailing - PO Present 1: PO Present 2: City Present 1: State Present 1: Zip Present 1: Present NC County: Country of Citizenship: E-mail: EMail: **Catamount Email:** Area Code: US Telephone: Cell Phone: Birth - APP: **Country Present 1:** Non US: **Recruiting Events:** None Sex: Male Female Contact Type: Host Campaign Presenter E-Mail Opt Out: Interest Page Source Code ID: **Contact Stage:** How Learn: Questions?:

Search results are specific to your record access account. You should only see results for the program(s) you support.

If contact information needs to be updated, contact the Graduate School at 828-227-3198 or email at grad@wcu.edu

Created Date: Submitted Date: Completed Date: Program Director Names: Program Director Email Address: Program: WCU Location: Term\_APP: Concentration: Recommendations (Complete Status): Other Supporting Documents (Complete Status): Transcripts (Complete Status): Standardized Test Scores (Complete Status): **GMAT Test Status: GRE Test Status:** IELTS Test Status: MAT Test Status: Other Test Status: TOEFL Test Status: Recommendation: Decision Date:

**Enrollment Deadline Date:** 

#### Decision Publish Date:

Conditions (CB): 📃 Other (Please

Other (Please submit in text box)

Although search results

cannot be export from

the contacts module,

you can export results

from the Reports

module.

Must submit an official final transcript showing a conferred bachelor's degree prior to the end of the first term

Must submit official acceptable test scores prior to the end of first term Must earn a minimum 3.0 GPA in first term

In Process Status: In Process Status Publish Date: Enrollment Decision: Application Fee (Complete Status): Military Fee Approved: AY Decision: Open House Attendance Biltmore Park 2016: Open House Attendance Cullowhee 2016: Registration Cullowhee Graduate Program Open House: Registration Asheville Graduate Program Open House:

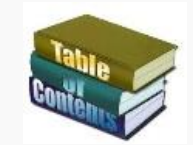

Graduate School

#### Hobsons Product Training - Connect - C.R.M. | Customer Relationship Management - Navigating the Contacts Email communications

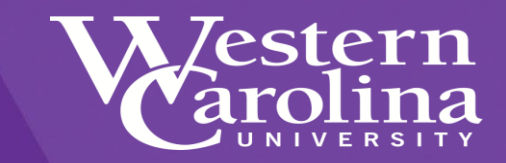

| Communications Log Contact Edits Log Contact Stages                                                                                   |                                                                        |                           |               |                                  |                                                      |                           |                          |                                                      |  |  |  |  |  |
|----------------------------------------------------------------------------------------------------|------------------------------------------------------------------------|---------------------------|---------------|----------------------------------|------------------------------------------------------|---------------------------|--------------------------|------------------------------------------------------|--|--|--|--|--|
| View all contact communication details.                                                                                               |                                                                        |                           |               |                                  |                                                      |                           |                          |                                                      |  |  |  |  |  |
| View Communications by                                                                                                    |                                                                        |                           |               |                                  |                                                      |                           |                          |                                                      |  |  |  |  |  |
| Log: Any Type: Any Sub-Type: Any Go Reset                                                                                             |                                                                        |                           |               |                                  |                                                      |                           |                          |                                                      |  |  |  |  |  |
| New Contact Communication         Delete Contact Communication           View the emails sent and if they were viewed by the contacts |                                                                        |                           |               |                                  |                                                      |                           |                          |                                                      |  |  |  |  |  |
|                                                                                                    |                                                                        |                           |               |                                  |                                                      |                           |                          |                                                      |  |  |  |  |  |
| K 4 Page                                                                                                    | K < Page 1 of 5 Go >> Displaying: 1 to 25 of 125 Items/page: 25 50 100 |                           |               |                                  |                                                      |                           |                          |                                                      |  |  |  |  |  |
| Action                                                                                                    | <u>Name</u>                                                            | Loq                       | Туре          | Sub-Type                         | Description                                          | <u>Comm Plan</u>          | Date and Time 🔻          | <u>Who</u>                                           |  |  |  |  |  |
|                                                                                                    | Program Director - Welcome to WCU Graduate<br>School                   | E-mail Viewed             | Communication | Mail<br>Results                  | Program Director - Welcome to WCU Graduate<br>School | <u>New Students</u>       | 4/29/2017 3:00:46 PM     | Program Director - Welcome to WCU Graduate<br>School |  |  |  |  |  |
|                                                                                                    | ANext Steps - New Student                                              | E-mail Viewed             | Communication | EMT E-<br>Mail<br><u>Results</u> | Next Steps - New Student                             | <u>New Students</u>       | 4/29/2017 2:01:16 PM     | Next Steps New Student                               |  |  |  |  |  |
|                                                                                                    | Happy Holidays and Closing Notice                                      | E-mail Sent/Not<br>Viewed | Communication | EMT E-<br>Mail<br><u>Results</u> | Happy Holidays and Closing Notice                    | <u>Others</u>             | 12/6/2016 11:02:16<br>AM | Happy Holidays                                       |  |  |  |  |  |
|                                                                                                    | Melcome to WCU Graduate School                                         | E-mail Viewed             | Communication | EMT E-<br>Mail<br><u>Results</u> | Welcome to WCU Graduate School                       | <u>New Students</u>       | 12/3/2016 1:03:02 PM     | Welcome to WCU Graduate School                       |  |  |  |  |  |
|                                                                                                    | ANext Steps - New Student                                              | E-mail Viewed             | Communication | EMT E-<br>Mail<br><u>Results</u> | Next Steps - New Student                             | <u>New Students</u>       | 12/3/2016 1:02:41 PM     | Next Steps New Student                               |  |  |  |  |  |
|                                                                                                    | Military Application Fee Refund Denied                                 | E-mail Viewed             | Communication | EMT E-<br>Mail<br><u>Results</u> | Military Application Fee Refund Denied               | Submitted<br>Applications | 11/30/2016 1:03:40<br>PM | <u>Military Fee Refund - Denied</u>                  |  |  |  |  |  |
|                                                                                                    | Military Application Fee Refund Denied                                 | E-mail Viewed             | Communication | EMT E-<br>Mail<br><u>Results</u> | Military Application Fee Refund Denied               | Submitted<br>Applications | 11/29/2016 1:03:04<br>PM | <u>Military Fee Refund - Denied</u>                  |  |  |  |  |  |
|                                                                                                    | Welcome to WCU Graduate School     E-mail Bounced     Co               |                           | Communication | EMT E-<br>Mail<br><u>Results</u> | Welcome to WCU Graduate School                       | New Students              | 11/18/2016 1:02:49<br>PM | Welcome to WCU Graduate School                       |  |  |  |  |  |
|                                                                                                    | <mark>⊜Next Steps - New Student</mark>                                 | E-mail Viewed             | Communication | EMT E-<br>Mail<br><u>Results</u> | Next Steps - New Student                             | <u>New Students</u>       | 11/18/2016 1:02:18<br>PM | Next Steps New Student                               |  |  |  |  |  |
|                                                                                                    | <u> →Thank you for considering</u>                                     | E-mail Viewed             | Communication | EMT E-<br>Mail<br><u>Results</u> | Thank you for considering                            | <u>New Students</u>       | 11/3/2016 1:01:52 PM     | Thank you for considering                            |  |  |  |  |  |

Hobsons Product Training - Connect - C.R.M. | Customer Relationship Management - Request an automated email for your department

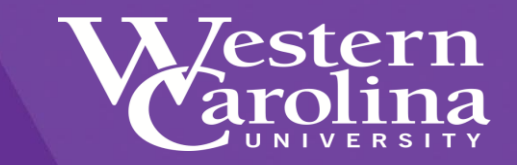

# **For More Information**

If you would like information about how to automate email communications for your program, please contact the <u>Graduate School</u>.

# 828-227-7398 grad@wcu.edu

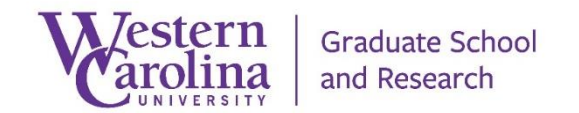

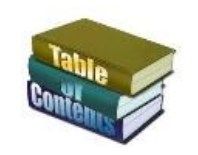

Hobsons Product Training - Connect - C.R.M. | Customer Relationship Management - Important information for Connect Users

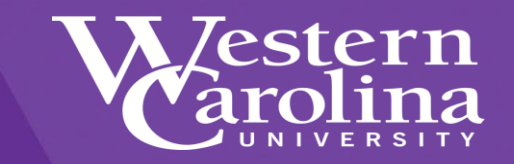

# **IMPORTANT**

# The Reports module is not restricted in areas of archive, edits, and deletions.

# Please do not click on "Edit", "Archive" or "Delete" links while viewing reports.

**IMPORTANT** 

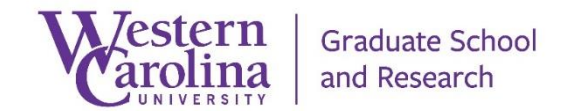

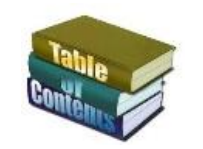

Hobsons Product Training - Connect - C.R.M. | Customer Relationship Management - Connect Dashboard

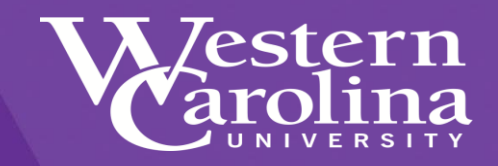

## Connect Dashboards

After you click on the "Reports" link, you will be able to view various reports and two different dashboards to assist you with your prospects, in-process and submitted applicants and students

| CONNECT Contacts | Communications | Reports | Admin | Application | Click on "Reports" to search for your prospects, |
|------------------|----------------|---------|-------|-------------|--------------------------------------------------|
| CRM              |                |         |       |             | applicants or students via the dashboard.        |

#### Welcome Message

Contact our Client Solutions team for assistance. We are open 8am to 8pm EST via phone, email, or through Compass our online community.

- Compass: You can access and request an account for Compass by visiting <u>http://hobsons.force.com/compass</u>.
- By email: <u>clientsupport@hobsons.com</u>
- By phone: 888-517-6460

Your School's client id is : wcugrad. Please reference this ID when contacting Support in addition to a description of your request or question.

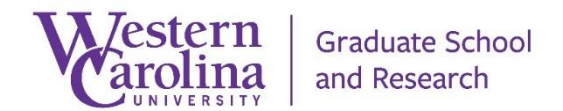

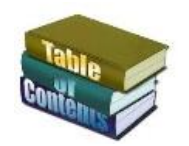

Hobsons Product Training - Connect - C.R.M. | Customer Relationship Management - Selecting the Connect Reports

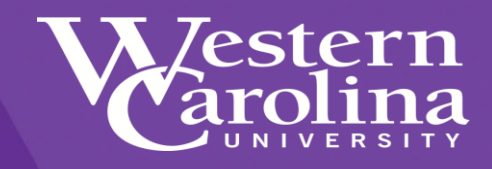

- Click on "Manage", or....
- Click on "Manage Report then...... Charts"

CONNECT<br/>CRMContactsReportsAdminApplicationOverview<br/>Manage<br/>DashboardReports Overview<br/>What would you like to do today?What would you like to do today?1. Manage Report Charts<br/>2. View Report Dashboard

Graduate School and Research

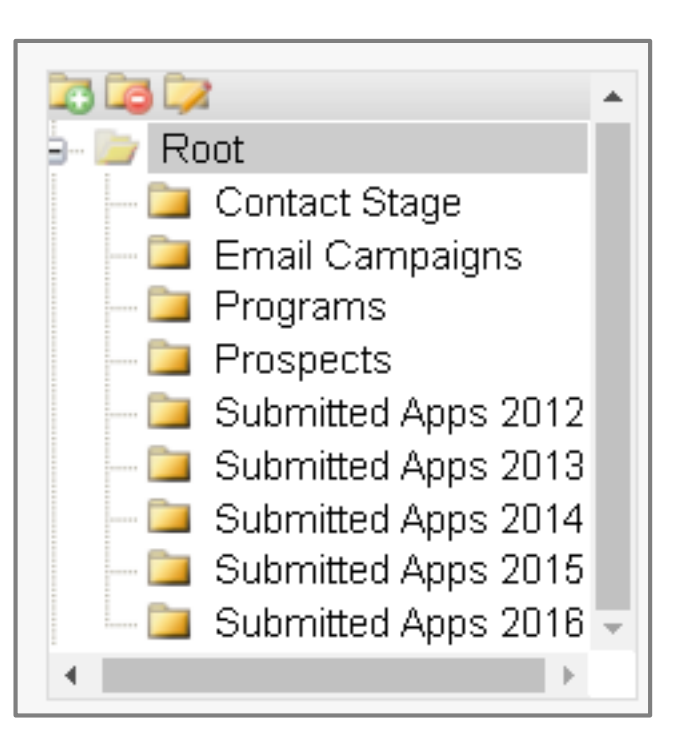

Choose the folder

for the reports you would like to view.

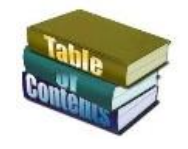

Hobsons Product Training - Connect - C.R.M. | Customer Relationship Management - Navigating the Connect Reports

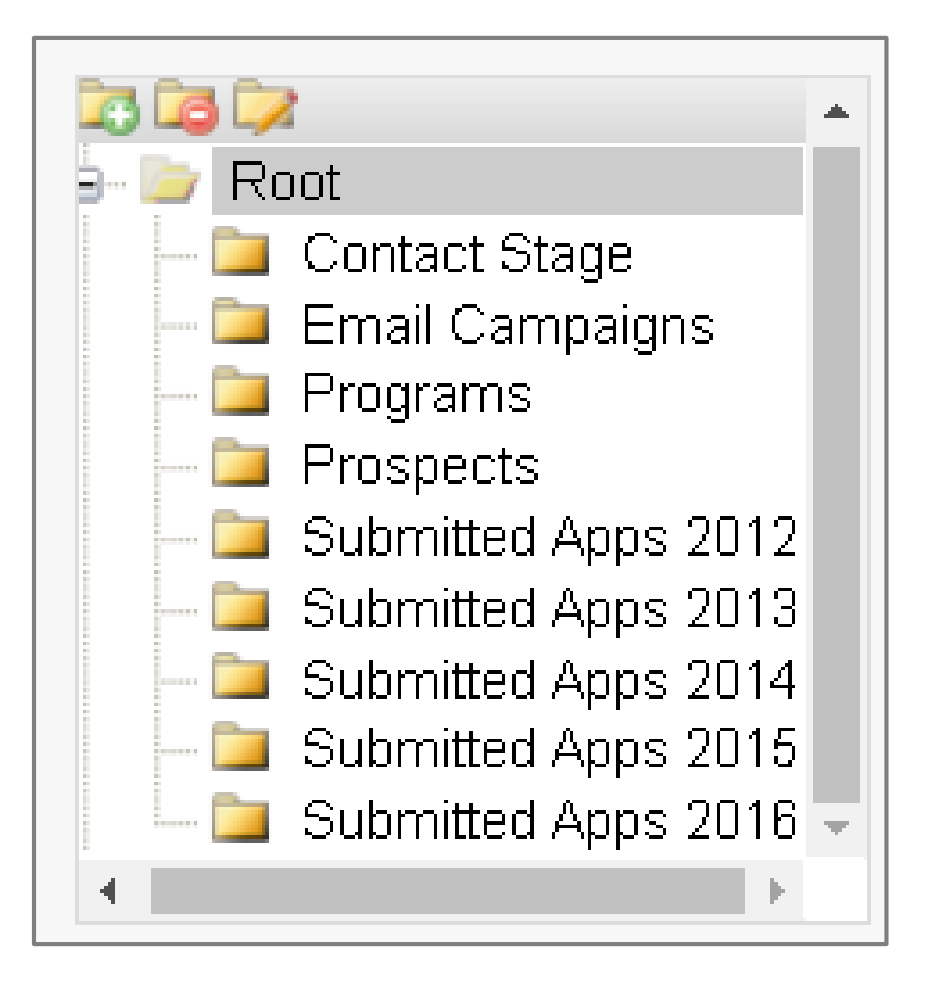

## **Connect Reports**

- Contact Stage = Reports based upon contact stage
  - Targeted Prospect, Prospect, In-Process App, Submitted App, Enrolled, Denied, Withdrawn. Waitlisted
- Email Campaigns = Results from various email and marketing efforts
- Programs = Reports to assist programs
- Prospects = Program Prospects
- Submitted Apps 2012 Combined Graduate School Report
- Submitted Apps 2013 Combined Graduate School Report
- Submitted Apps 2014 Combined Graduate School Report
- Submitted Apps 2015 Combined Graduate School Report
- Submitted Apps 2016 Combined Graduate School Report

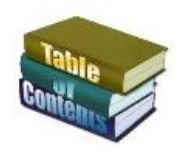

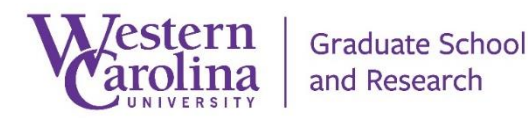

### Hobsons Product Training - Connect - C.R.M. | Customer Relationship Management - Viewing the Connect Reports

Report Chart Navigator

is is iz: 📄 Root

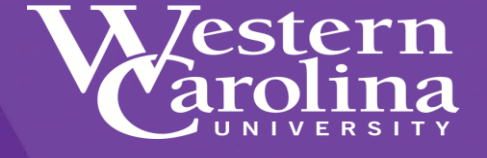

The Reports Chart Navigator holds all the reports in the folders. Click on the "View" link to see the results.

Remember results are specific to your record access account, or you can only see results for the program(s) you support.

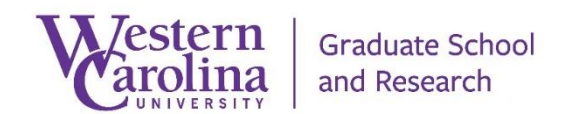

|                                              | De                 | lete Repoi     | t(s) Move Report(s)                                 |                            | Contenue                                                                                                    |
|----------------------------------------------|--------------------|----------------|-----------------------------------------------------|----------------------------|----------------------------------------------------------------------------------------------------|
| · ·                                          | Vie                | w All Repo     | orts • Modified All                                 | ▼ Go                       |                                                                                                    |
| Root<br>Contact Stage                        | Disp               | olaying 1 - 28 | of 28 Reports Rows per page: 50 Go                  |                            |                                                                                                    |
| 🔤 Email Campaigns 📄                          |                    | Action         | <u>Title</u> (                                      | <u>Attribute(s)</u>        | Filter                                                                                                    |
| Prospects Submitted Apps 2012                |                    | View   Edit    | 👒 2014 GRE Scores without Apps FREE Campaign        | Contact Stage              | 2014 GRE Scores without Apps                                                                                |
| Submitted Apps 2013<br>Submitted Apps 2014   |                    | View   Edit    | 😘 2014 UG JR SR FREE Campaign                       | Contact Stage              | Import filter WCU UG JR_SR 201480.bt-New_03-28-2016_03.51.02_PM                                             |
| Submitted Apps 2015<br>Submitted Apps 2016 ▼ | 2016 - <u>View</u> |                | 🕞 2015 Chancellors List                             | Contact Stage              | Import filter 201510 Chancellor's List Spring 2015-10-5.btl-New_03-28-2016_03.48.57_PM                      |
| •                                            |                    | View   Edit    | 🕓 2015 COB GMAT Paid Campaign                       | Contact Stage              | Import filter GMAC_COB_06082015.csv-New_03-28-2016_03.55.06_PM                                              |
|                                              |                    | View   Edit    | 🕓 2015 COB Marketing Campaign                       | Contact Stage              | Prospects - College of Business - Marketing                                                                 |
|                                              |                    | View   Edit    | S 2015 Fall GRE Scores without Apps FREE Campaign   | Contact Stage              | Import filter 2015 GRE NO APPS Imported Targeted Prospects 20151013.bt-New_03-28-2016_04.28.48_PM           |
|                                              |                    | View   Edit    | 🕓 2015 GMAT Paid Campaign                           | Contact Stage              | GMAT COB Email Campaign June 2015                                                                           |
|                                              |                    | View   Edit    | S 2015 GRE BIO CHEM HIST ENG Paid Campaign          | Contact Stage              | Import filter WCUGRAD_2015_HIST_ENG_CHEM_BIOL_5897-2015-251003_5-13-2015.csv-New_03-28-<br>2016_03.58.41_PM |
|                                              |                    | View   Edit    | 👒 2015 McNair Scholar                               | Contact Stage              | Import filter WCU_McNair Scholar 10292015.bt-New_03-28-2016_04.37.37_PM                                     |
|                                              |                    | View   Edit    | S 2015 Summer GRE Scores without Apps FREE Campaign | Contact Stage              | Import filter 2015 GRE NO APPS Imported Targeted Prospects 20150519.bt-New_03-28-2016_04.28.35_PM           |
|                                              |                    | View   Edit    | 😘 2015 UG JR SR FREE Campaign                       | Contact Stage              | Import filter WCU UG JR_SR 201580_10232015.bt-New_03-28-2016_04.39.28_PM                                    |
|                                              |                    | View   Edit    | 🕞 2016 - 2017 Biltmore Park Open House              | Contact Stage              | 2016 - 2017 Biltmore Park Open House Attendees                                                              |
|                                              |                    | View   Edit    | 🕞 2016 - 2017 Cullowhee Open House                  | Contact Stage              | 2016 - 2017 Cullowhee Open House Attendees                                                                  |
|                                              |                    | View   Edit    | 🕞 2016 Chancellor's List                            | Contact Stage              | Import filter 201610 Chancellor's List Spring 2016 02232016.bt-New_03-28-2016_04.42.37_PM                   |
|                                              |                    | View   Edit    | 🕓 2016 Marketing Campaign Tier 1                    | Contact Stage ,<br>Program | 2016 Prospects - Marketing_Tier 1                                                                           |
|                                              |                    | View I Edit    | 🕟 2016 Marketing Campaign Tier 2                    | Contact Stage .            | Marketing Campaigns - Tier 2                                                                                |

Program

Hobsons Product Training - Connect - C.R.M. | Customer Relationship Management - Viewing the Connect Report Results, to a contact level

The Reports Chart Navigator results shows the amount of contacts in the various fields

Click on the number links to see the contact listing, giving you the ability to view the contact details.

These results can be exported by clicking on the application you wish to export to.

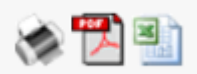

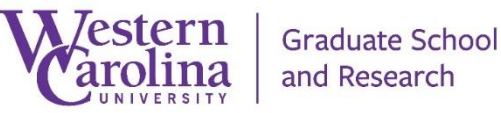

Report Chart Viewer

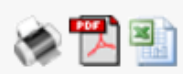

Report Name:2016 Marketing Campaign Tier 2Filter:Marketing Campaigns - Tier 2Attribute(s):Contact Stage, ProgramGenerated:5/1/2017 3:52 PMGenerated By:Don Strickland

| Contact<br>Stage     | Program - Higher Ed<br>Student Affairs -<br>M.Ed. | Program - Elementary<br>Education - M.A.Ed AIG -<br>Distance | Program - Elementary<br>Education - M.A.Ed Literacy<br>- Distance | Program -<br>English -<br>M.A. | Program -<br>Entrepreneurship -<br>M.E Distance | Program -<br>History -<br>M.A. |  |
|----------------------|---------------------------------------------------|--------------------------------------------------------------|-------------------------------------------------------------------|--------------------------------|-------------------------------------------------|--------------------------------|--|
| Targeted<br>Prospect | <u>16</u>                                         | 20                                                           | 17                                                                | 11                             | 22                                              | <u>16</u>                      |  |
| Prospect             | 4                                                 | 1                                                            | 2                                                                 | 2                              | 2                                               | 1                              |  |
| In Process<br>App    | 1                                                 | <u>0</u>                                                     | 3                                                                 | <u>3</u>                       | 4                                               | 2                              |  |
| Submitted<br>App     | <u>0</u>                                          | <u>0</u>                                                     | <u>0</u>                                                          | <u>0</u>                       | 1                                               | <u>0</u>                       |  |
| Enrolled             | <u>3</u>                                          | 1                                                            | 3                                                                 | 2                              | <u>5</u>                                        | <u>0</u>                       |  |
| Withdrawn            | <u>0</u>                                          | <u>D</u>                                                     | 1                                                                 | <u>0</u>                       | 1                                               | 1                              |  |
| Totals               | <u>24</u>                                         | 22                                                           | <u>26</u>                                                         | <u>18</u>                      | <u>35</u>                                       | <u>20</u>                      |  |

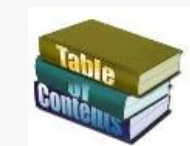

Hobsons Product Training - Connect - C.R.M. | Customer Relationship Management - Selecting the Connect Dashboards

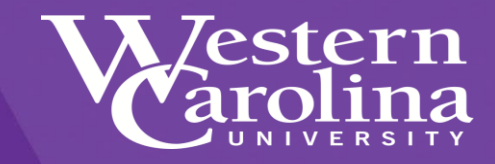

- Click on "Dashboard" or....
- Click on "View Report Dashboard"

 Select a dashboard in the drop down listing

Graduate School

and Research

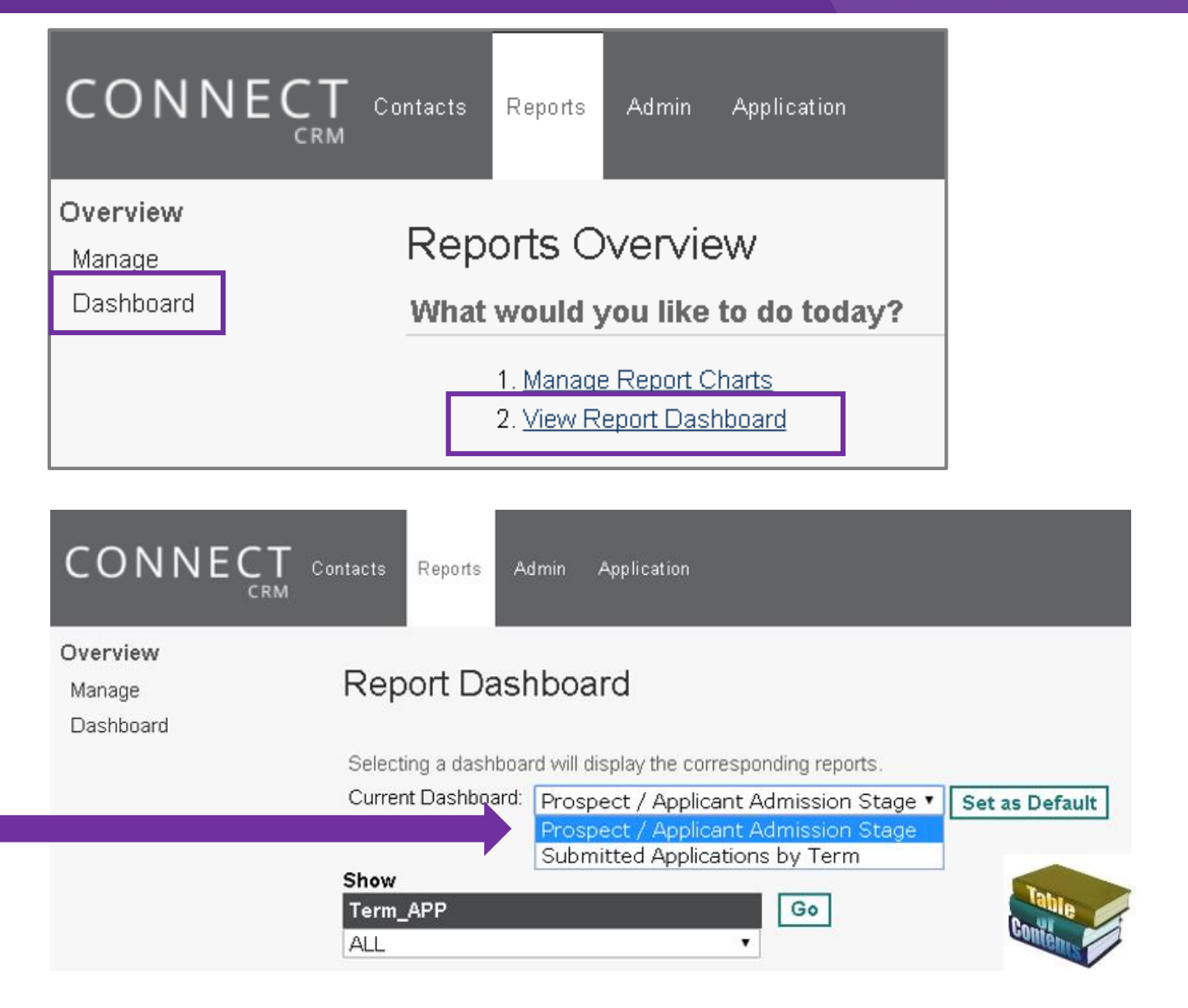

The Reports Chart Navigator results shows the amount of contacts in the various fields

Click on the number links to see the contact listing, giving you the ability to view the contact details.

These results can be exported by clicking on the application you wish to export to.

| Contact<br>Stage  | Term_APP<br>- Spring<br>2017 | Term_APP<br>- Summer<br>2017 | Term_APP<br>- Fall 2017 | Term_APP<br>- Spring<br>2018 | Term_APP<br>- Summer<br>2018 | Term_APP<br>- Fall 2018 | Term_APP<br>- Fall 2019 | Term_APP<br>- Summer<br>2019 | Term_APP<br>- Spring<br>2019 | Term_APP<br>- Spring<br>2020 | Term_APP<br>- Summer<br>2020 | Term_APP<br>- Fall 2020 | Term_APP<br>- Fall 2021 | Contact<br>Stage<br>Totals |
|-------------------|------------------------------|------------------------------|-------------------------|------------------------------|------------------------------|-------------------------|-------------------------|------------------------------|------------------------------|------------------------------|------------------------------|-------------------------|-------------------------|----------------------------|
| Prospect          | <u>489</u>                   | <u>273</u>                   | <u>1468</u>             | <u>77</u>                    | <u>32</u>                    | <u>284</u>              | <u>73</u>               | 3                            | <u>22</u>                    | <u>8</u>                     | <u>1</u>                     | <u>21</u>               | 4                       | <u>2755</u>                |
| In Process<br>App | <u>218</u>                   | <u>147</u>                   | 772                     | <u>115</u>                   | <u>24</u>                    | <u>61</u>               | <u>1</u>                | <u>0</u>                     | <u>0</u>                     | <u>0</u>                     | <u>0</u>                     | <u>0</u>                | <u>0</u>                | <u>1338</u>                |
| Submitted<br>App  | 2                            | <u>26</u>                    | <u>148</u>              | <u>35</u>                    | 4                            | 4                       | <u>0</u>                | <u>0</u>                     | <u>0</u>                     | <u>0</u>                     | <u>0</u>                     | <u>0</u>                | <u>0</u>                | <u>219</u>                 |
| A-Code            | <u>0</u>                     | <u>20</u>                    | <u>52</u>               | <u>1</u>                     | <u>1</u>                     | <u>0</u>                | <u>0</u>                | <u>0</u>                     | <u>0</u>                     | <u>0</u>                     | <u>0</u>                     | <u>0</u>                | <u>0</u>                | <u>74</u>                  |
| Denied            | <u>79</u>                    | 9                            | <u>475</u>              | Q                            | Q                            | 1                       | <u>0</u>                | <u>0</u>                     | Q                            | Q                            | Q                            | Q                       | <u>0</u>                | <u>564</u>                 |
| Enrolled          | <u>195</u>                   | <u>158</u>                   | <u>292</u>              | 5                            | 4                            | 5                       | <u>0</u>                | <u>0</u>                     | Q                            | Q                            | Q                            | Q                       | <u>0</u>                | <u>659</u>                 |
| Waitlist          | Q                            | Q                            | <u>250</u>              | <u>0</u>                     | Q                            | 1                       | Q                       | Q                            | Q                            | Q                            | Q                            | Q                       | Q                       | <u>251</u>                 |
| Withdrawn         | <u>64</u>                    | <u>15</u>                    | <u>183</u>              | <u>0</u>                     | Q                            | Q                       | Q                       | Q                            | Q                            | Q                            | Q                            | Q                       | Q                       | 262                        |
| Totals            | <u>1047</u>                  | <u>648</u>                   | <u>3640</u>             | <u>233</u>                   | <u>65</u>                    | <u>356</u>              | <u>74</u>               | 3                            | 22                           | <u>8</u>                     | 1                            | <u>21</u>               | 4                       | <u>6122</u>                |

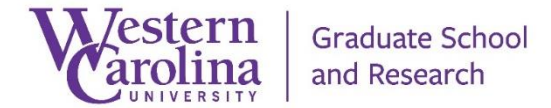

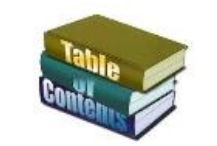

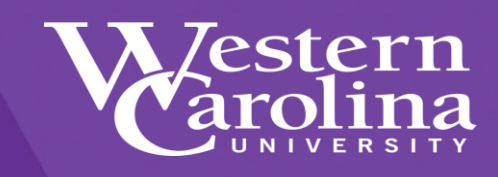

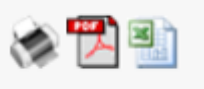

Hobsons Product Training - Connect - C.R.M. | Customer Relationship Management - Request a Connect report or dashboard for your program

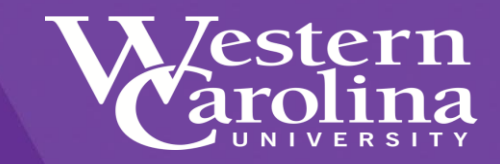

# **For More Information**

If you would like a Connect report and/or dashboard created for your program, please contact the <u>Graduate School</u>.

828-227-7398 grad@wcu.edu

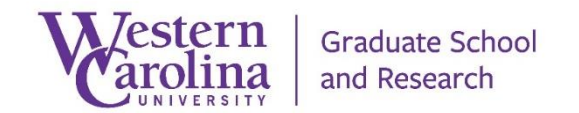

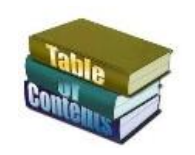